## ઓનલાઈન અરજી ભરવાની સુચના

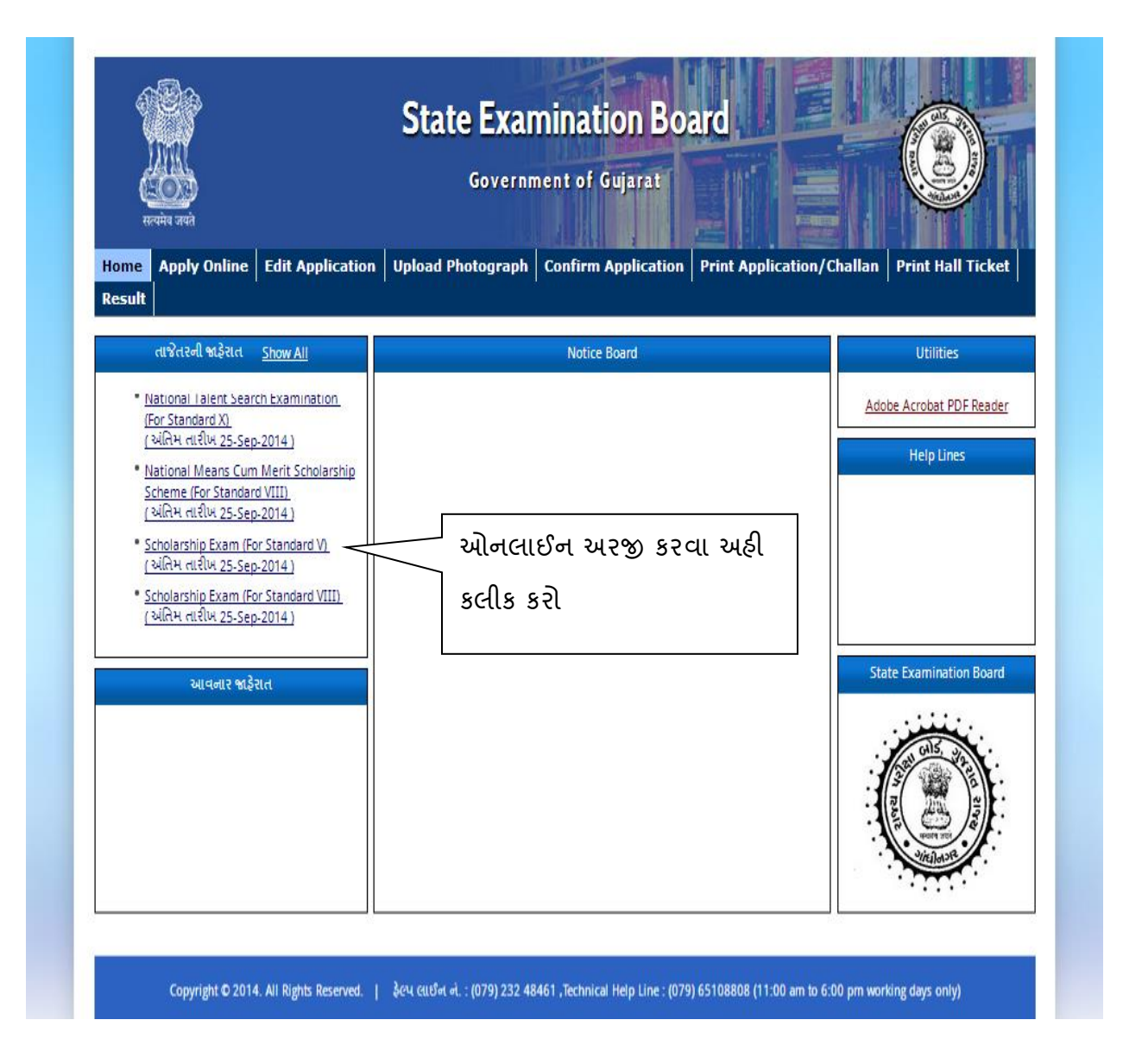

| स्वमेव उपये<br>अल्ला Apply Online Edit A                                    | State Examinal<br>Gov<br>upplication Uppload Photograph<br>Application ::Primary | tion Board - G<br>ernment of Gujarat<br>Confirm Application 1 | Print Application/Challan Print Hall Ticket Result |
|-----------------------------------------------------------------------------|----------------------------------------------------------------------------------|---------------------------------------------------------------|----------------------------------------------------|
|                                                                             | PERSONAL INFO                                                                    | RMATION OF THE CANDI                                          | DATE                                               |
| 1.Name of the Candidate (Do no                                              | ot Write Miss/Master)                                                            |                                                               |                                                    |
| First Name                                                                  | Middle Name (                                                                    | Father's Name)                                                | Last Name (Surname)                                |
|                                                                             |                                                                                  |                                                               |                                                    |
| Date of Birth                                                               | 2. Gender                                                                        |                                                               | 3. Area In which Candidate Resides                 |
| DI V MM V YEAR                                                              | ▼ Select ▼                                                                       |                                                               | Select 🔻                                           |
| 4. Category                                                                 | Select •                                                                         |                                                               |                                                    |
|                                                                             | ADDR                                                                             | ESS INFORMATION                                               |                                                    |
| 5. Name and address of the sch<br>School Name<br>School / Institute Address | ool/institution in Which studying at                                             | District<br>Select                                            | Pincode<br>T                                       |
|                                                                             | OTHI                                                                             |                                                               |                                                    |
| 6. Mobile                                                                   | 7. Email ID                                                                      | જરૂરા વિગત                                                    | 1 et el save                                       |
|                                                                             |                                                                                  | บว รศใร ร                                                     | 2)                                                 |
| 8. Exam Center                                                              |                                                                                  |                                                               |                                                    |
| Exam District                                                               | Exam Taluka                                                                      | 7/                                                            |                                                    |
| Select •                                                                    | Select •                                                                         |                                                               |                                                    |
|                                                                             | Sav                                                                              | e Cancel                                                      |                                                    |

Copyright © 2014. All Rights Reserved. | ટેઠનીકલ ફેલ્પલાઈન : 079-65108808, 079 - 23256592,વઠીવરી ફેલ્પલાઈન : (079) 232 48461, (11:00 am to 6:00 pm working days only)

| स्वयमेव जयते<br>सन्यमेव जयते<br>Home Apply Online | Government of Gujarat<br>Edit Application Upload Photograph Confirm Application Print Application/Challan Print Hall Ticket Result |
|---------------------------------------------------|----------------------------------------------------------------------------------------------------|
| Message:                                          |                                                                                                    |
|                                                   | OK                                                                                                    |
|                                                   | આપની Application number નીધી ok                                                                                                    |

| State Examination Board - Gandhinagar   Government of Gujarat   Home Apply Online Edit Application Upload Photograph Confirm Application Print Application/Challan Print Hall Ticket Result |  |
|----------------------------------------------------------------------------------------------------|--|
| Upload Photograph and Signature:                                                                                                    |  |
| Application<br>Number:<br>Date of Birth: DD V / MM V / YEAR V                                                                                                    |  |
| Subrxt                                                                                                    |  |
| આપનો ફોટો અને સહી upload કરવા                                                                                                    |  |
| આપના Application number અને Birth                                                                                                    |  |
| Copyright © 2014. All Rights Reserved.   ટેકબીઢલ કેલ્પલ date આપી submit પર ક્લિક કરો y                                                                                                    |  |

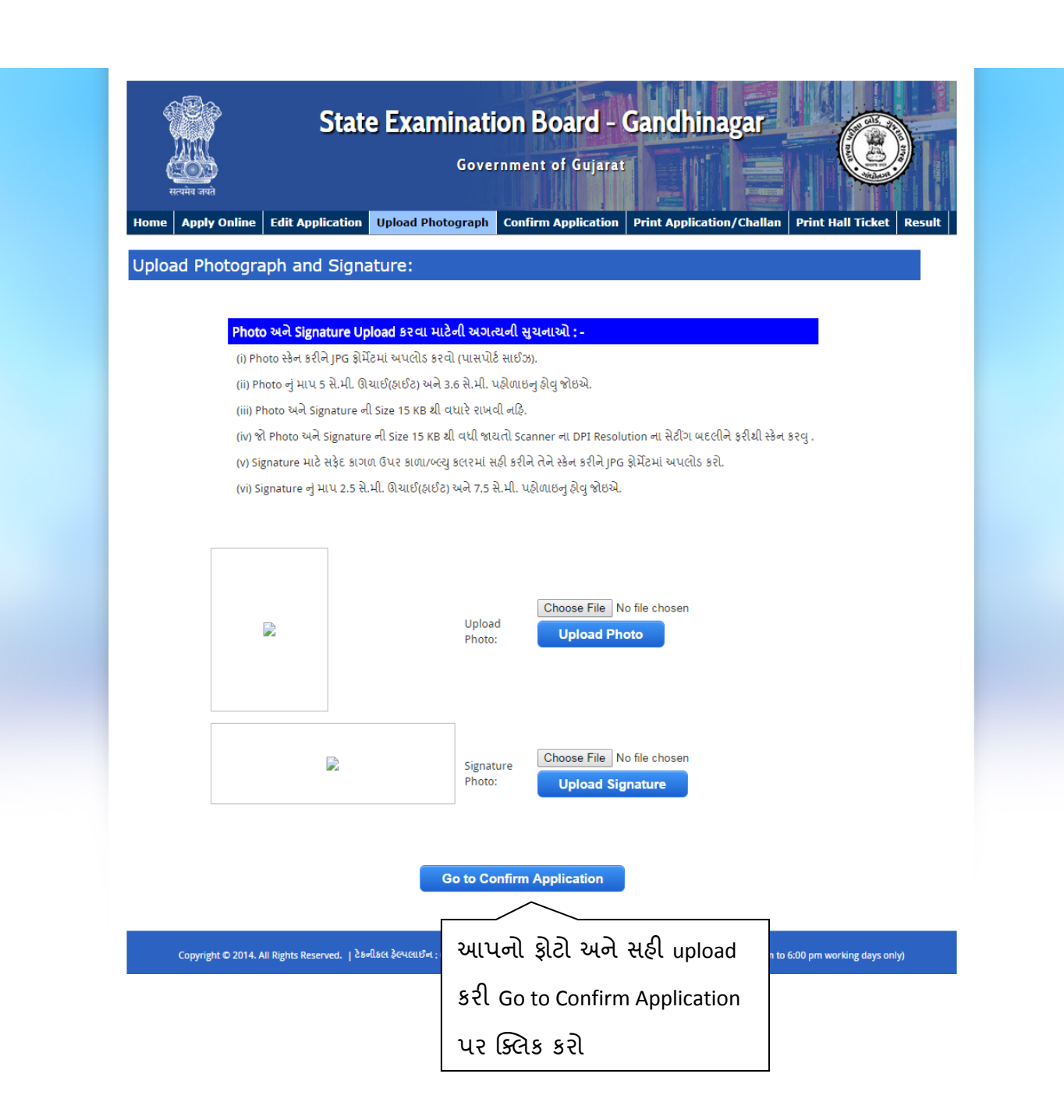

| State Examin<br>State Examin<br>re Apply Online Edit Application Upload Photog                                                                                                    | nation Board -<br>Government of Gujarat<br>graph Confirm Application | Gandhinagar<br>Print Application/Chal | Han Print Hall Ticket Resul | t   |
|----------------------------------------------------------------------------------------------------|----------------------------------------------------------------------|---------------------------------------|-----------------------------|-----|
| nfirm Application:                                                                                                    | man Cabalambia Evan (Fac fi                                          |                                       |                             |     |
| лурісацої Рі                                                                                                    | mary scholarship exam (For St                                        | anuaru v)                             |                             |     |
| PERSONAL IN                                                                                                    | FORMATION OF THE CAN                                                 | DIDATE                                |                             |     |
| . Name of the Candidate                                                                                                    |                                                                      |                                       |                             |     |
| Date of Birth                                                                                                    | Contractor                                                           | 2. Gender                             | (All MA)                    |     |
| Area In which Candidate Resides                                                                                                    | <b>B</b> (1)                                                         | 4.Category                            | Co 10121                    |     |
| AI                                                                                                    | DDRESS INFORMATION                                                   |                                       |                             |     |
| Name and address of the school/institution in Which studyin                                                                                                    | ng at Class V Level                                                  |                                       |                             |     |
| ichool Name                                                                                                    |                                                                      |                                       |                             |     |
| ddress and the state of the state of the sta | Concerning of Care                                                   |                                       |                             |     |
| ncode                                                                                                    |                                                                      |                                       |                             |     |
| (                                                                                                    | OTHER INFORMATION                                                    |                                       |                             |     |
| Mobile District Above States                                                                                                    | 7.Email                                                              | devars gladitmic.)                    | within .                    |     |
| our Signature : Edit Applica                                                                                                    | tion Confirm Appli                                                   | cation                                |                             |     |
| ຸມແມ່ ທາງຕະຍານ ກາງ ກາງ                                                                                                    | 808, 079 - 23256592,વફીલ                                             |                                       |                             |     |
| ખાંગ ભરંભ રામ માં સુવારી                                                                                                    | 2                                                                    | ચાપના Application ન conform           |                             |     |
| કરવા માટે Edit Application                                                                                                    |                                                                      | કરવા અઠી ક્લિક કરો.Confirm            |                             |     |
|                                                                                                    |                                                                      |                                       |                             |     |
| પર ાઝલક કરા                                                                                                    | A                                                                    | Application પર ક્લિક કાર્ય બાદ        |                             |     |
|                                                                                                    |                                                                      | ગમાં ક્રોઈ સમા                        | اب روانه او الانها ال       | 3   |
|                                                                                                    |                                                                      | ા ગાંગ લુવા                           |                             | .с. |

| स्वमेव जयते<br>सन्वमेव जयते<br>Home Apply Online Ed              | State Examination<br>Governm                                                                                                    | n Board - Gandhinagar<br>nent of Gujarat                                                                                                    | t Hall Ticket Result |  |
|------------------------------------------------------------------|----------------------------------------------------------------------------------------------------|----------------------------------------------------------------------------------------------------|----------------------|--|
| Confirm Application                                              | n:                                                                                                    |                                                                                                    |                      |  |
|                                                                  | Application :: Primary Scho                                                                                                    | larship Exam (For Standard V)                                                                                                    |                      |  |
| Message:<br>Your application Prim<br>આપનો Confirm<br>નોધી રાખશો. | ary Scholarship is Confirmed with Submit your res a<br>- Structure Submit your res a<br>- Structure First Appli<br>How rint Appli | uter , Use this Comfirmation Number for future<br>It nearest post office.<br>nination Board<br>ication Print Challen<br>ચલન ની પ્રિન્ટ લેવા<br>માટે અહી ક્લિક કરો | references.          |  |

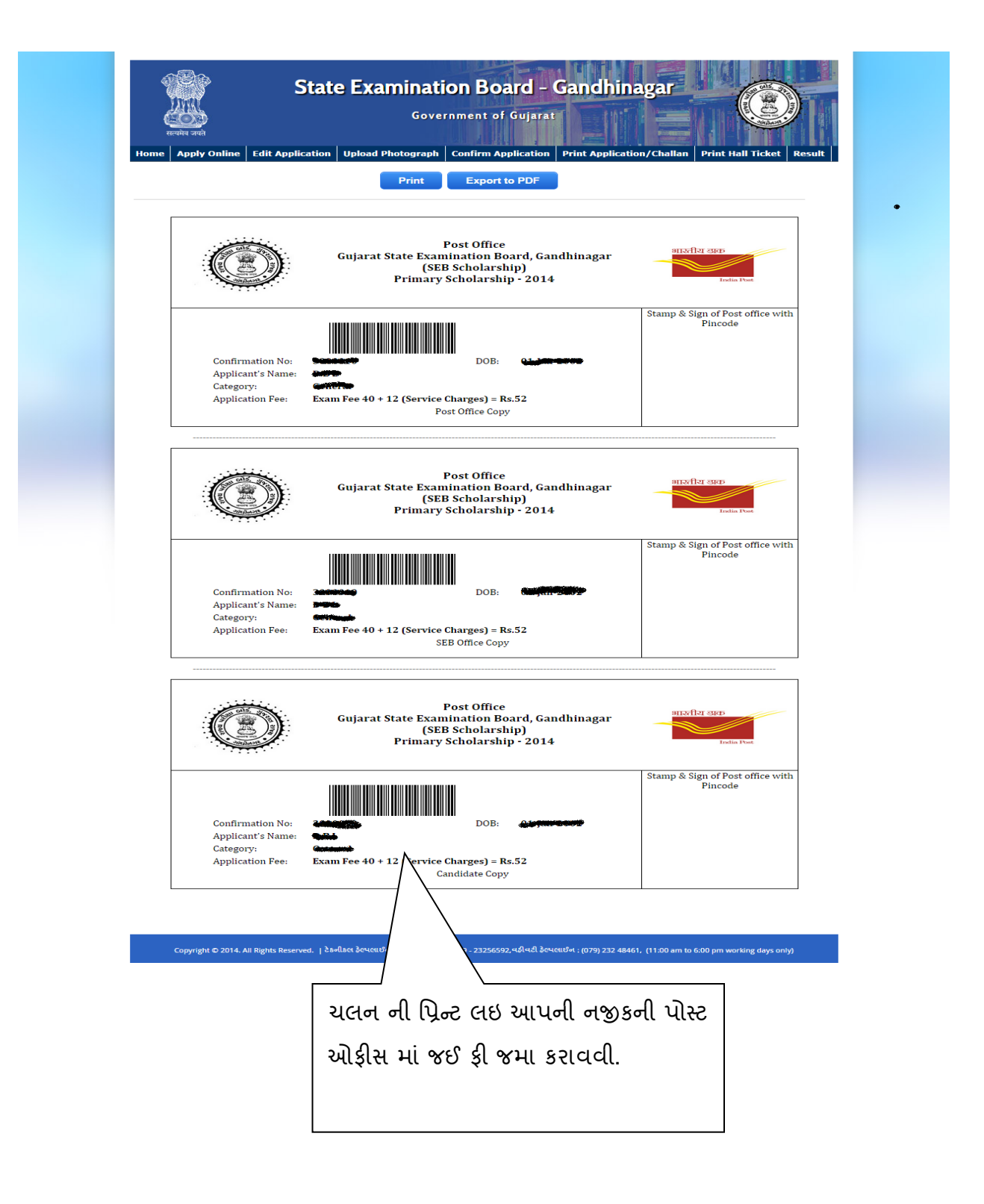